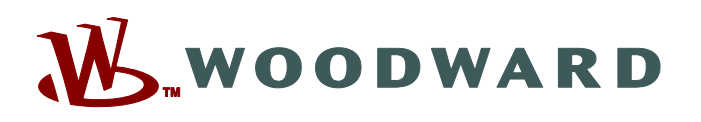

## Product Manual 35075 (Revision NEW, 2/2017) Original Instructions

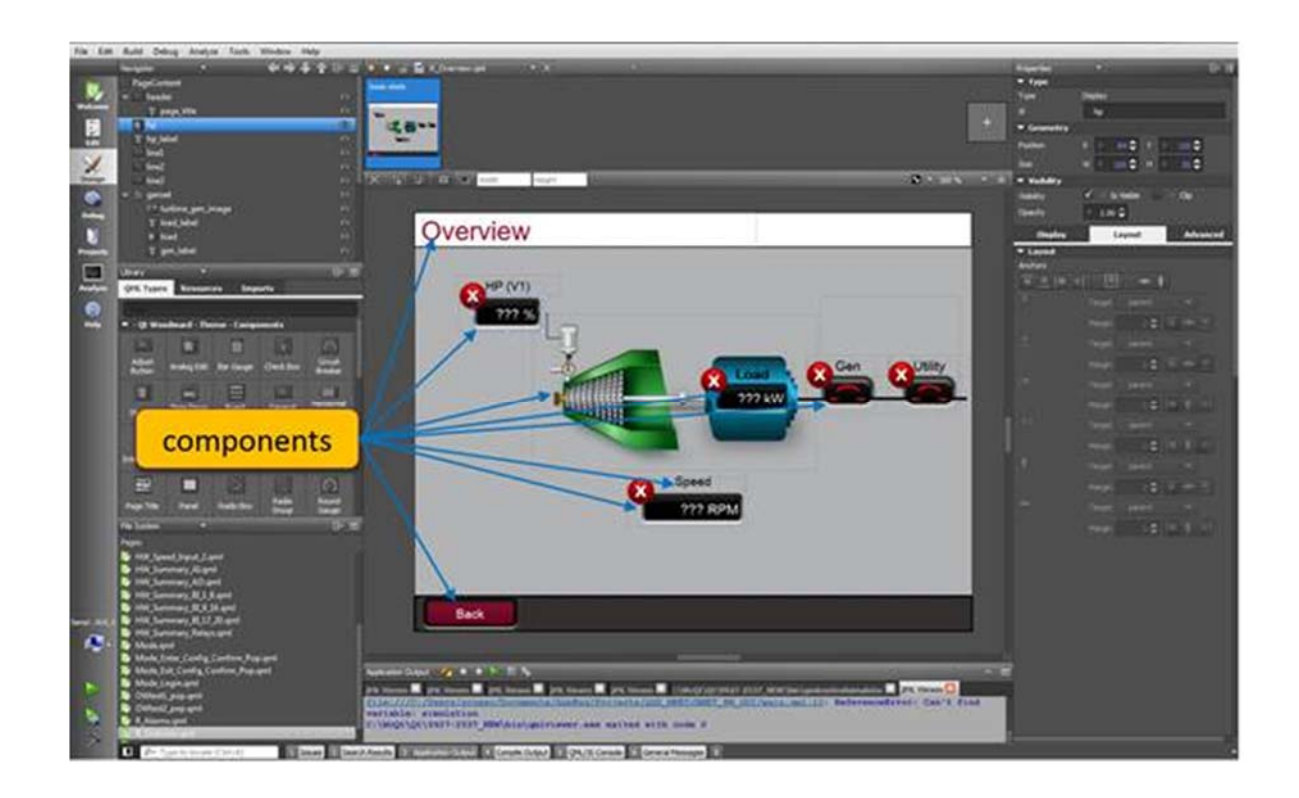

# **Control Interface Studio – Getting Started**

**Installation Guide** 

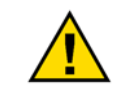

Read this entire manual and all other publications pertaining to the work to be performed before installing, operating, or using this software.

General Precautions <sup>Failu</sup>

Practice all plant and safety instructions and precautions.

Failure to follow instructions can cause personal injury and/or property damage.

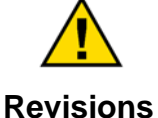

This publication may have been revised or updated since this copy was produced. To verify that you have the latest revision, check manual 26455, *Customer Publication Cross Reference and Revision Status & Distribution Restrictions*, on the *publications page* of the Woodward website:

www.woodward.com/publications

The latest version of most publications is available on the *publications page*. If your publication is not there, please contact your customer service representative to get the latest copy.

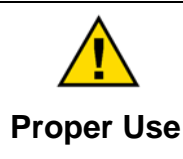

Any unauthorized modifications to or use of this software may cause personal injury and/or property damage, including damage to the equipment. Any such unauthorized modifications: (i) constitute "misuse" and/or "negligence" within the meaning of the product warranty thereby excluding warranty coverage for any resulting damage, and (ii) invalidate product certifications or listings.

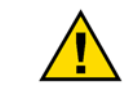

If the cover of this publication states "Translation of the Original Instructions" please note:

Translated Publications

The original source of this publication may have been updated since this translation was made. Be sure to check manual 26455, Customer Publication Cross Reference and Revision Status & Distribution Restrictions, to verify whether this translation is up to date. Out-of-date translations are marked with A. Always compare with the original for technical specifications and for proper and safe installation and operation procedures.

Revisions— A bold, black line alongside the text identifies changes in this publication since the last revision.

Woodward reserves the right to update any portion of this publication at any time. Information provided by Woodward is believed to be correct and reliable. However, no responsibility is assumed by Woodward unless otherwise expressly undertaken.

Manual 35075 Copyright © Woodward, Inc. 2017 All Rights Reserved

## Contents

| CHAPTER 1. INTRODUCTION                      | .3                                           |
|----------------------------------------------|----------------------------------------------|
| CHAPTER 2. FRAMEWORK INSTALLATION            | <b>4</b><br>4<br>4<br>6<br>7<br>8<br>9<br>14 |
| CHAPTER 3. CIS OVERVIEW AND PROJECT CREATION | 18<br>18<br>19<br>23                         |
| CHAPTER 4. SETTING UP HARDWARE               | <b>25</b><br>25                              |
| REVISION HISTORY                             | 28                                           |

The following are trademarks of Woodward, Inc.: Woodward

The following are trademarks of their respective companies: Qt (The Qt Company)

# Illustrations

| Figure 2-1 OT Account Home                            | 5      |
|-------------------------------------------------------|--------|
| Figure 2-1. Of Account Licenses and Subscriptions     | 5<br>6 |
| Figure 2-1. QLACCOURT, LICENSES, and Subscriptions    | 0      |
| Figure 2-2. QLAccount, CIS Library Kit Download       | /      |
| Figure 2-3. Qt Account, CIS Kit Download              | 8      |
| Figure 2-5. Help                                      | 9      |
| Figure 2-6. Tools->Options Dropdown Menu              | . 10   |
| Figure 2-7. Build & Run Screen                        | . 10   |
| Figure 2-8. Qt Version Configuration                  | . 11   |
| Figure 2-9. Kit Configuration                         | . 12   |
| Figure 2-10. Documentation Files                      | . 13   |
| Figure 2-11. Debugger Installation Steps              | . 14   |
| Figure 2-12. Kit Configuration with Debugger          | . 15   |
| Figure 2-13. Debug View                               | . 16   |
| Figure 3-1. CIS Tool Welcome Screen                   | . 18   |
| Figure 3-2. Welcome Menu                              | . 19   |
| Figure 3-3. main.qml File                             | . 20   |
| Figure 3-4. main.qml File Contents                    | . 21   |
| Figure 3-5. PC Simulation Projects Menu               | . 22   |
| Figure 3-6. PC Simulation Run Button                  | . 23   |
| Figure 3-7. CIS Library Kit Manual                    | . 24   |
| Figure 4-1. AppManager Window, Control Pull Down Menu | . 25   |
| Figure 4-2. License Agreement Page                    | . 26   |
| Figure 4-3. Service Pack File Directory               | . 26   |
| Figure 4-4. AppManager Control Information Screen     | . 27   |
|                                                       |        |

## Chapter 1. Introduction

The Woodward Control Interface Studio (CIS) Kit is a cross-platform application used for developing Graphical User Interfaces (GUI) for Woodward GAP based controllers.

The CIS provides a design environment that allows programmers to easily develop GUI applications in a visual editor. The CIS includes a library of Woodward components that can be tied to GAP variables enabling users to read and write data to and from the control application.

This document describes the process of environment setup for Woodward GUI development on aWindows based PC as a host. The tools included in the CIS kit allow for the development, testing, and debugging of GUI applications without the target hardware using a PC simulator. The CIS also provides the tools to generate Woodward GUI (WGUI) files that run on compatible Woodward controllers with an integrated display.

There are two installation packages needed to develop Woodward GUI applications. The first is the CIS Kit which provides the Integrated Development Environment (IDE) for developing GUI applications. The second is the CIS Library Kit which provides platform specific Woodward component libraries and PC simulation tools.

Included screen captures may vary depending on versions being used and other already installed components (other Qt's, compilers, etc.). Recommend removing old versions before proceeding. Please follow naming convention installing different versions.

## Chapter 2. Framework Installation

### **Hardware Requirements**

CIS Kit installers are available for computers running 32-bit or 64-bit version of Windows 7, Windows 8, Windows 8.1, or Windows 10 operating system. The computer must meet hardware requirements specified for the operating system and include graphics adapter with OpenGL 2.1 or DirectX 9 as minimum.

## **Licensing and Distribution**

CIS Kit is licensed software and licenses are assigned to named individuals who must obtain a license through Woodward and accept Woodward license agreement to develop GUI applications.

The CIS Kit is software based on the Qt framework. The Qt Company (a sublicense beneficent of an agreement with Woodward) provides distribution and license verification mechanisms through its Qt Account Web portal (<u>https://account.qt.io</u>).

## **Qt Account Web Portal**

CIS Kit users (identified by its email address) obtain individual access to the Qt Account Web portal (<u>https://account.qt.io</u>) when ordering a license. The user receives an email notification of Qt account creation and is required to activate it within 72 hours by clicking the emailed link and setting a password.

The Qt Account is a unified login to all Qt resources, including those specific to Woodward and those generically distributed by The Qt Company. It provides details about user licenses, available downloads and guides on where to get additional help.

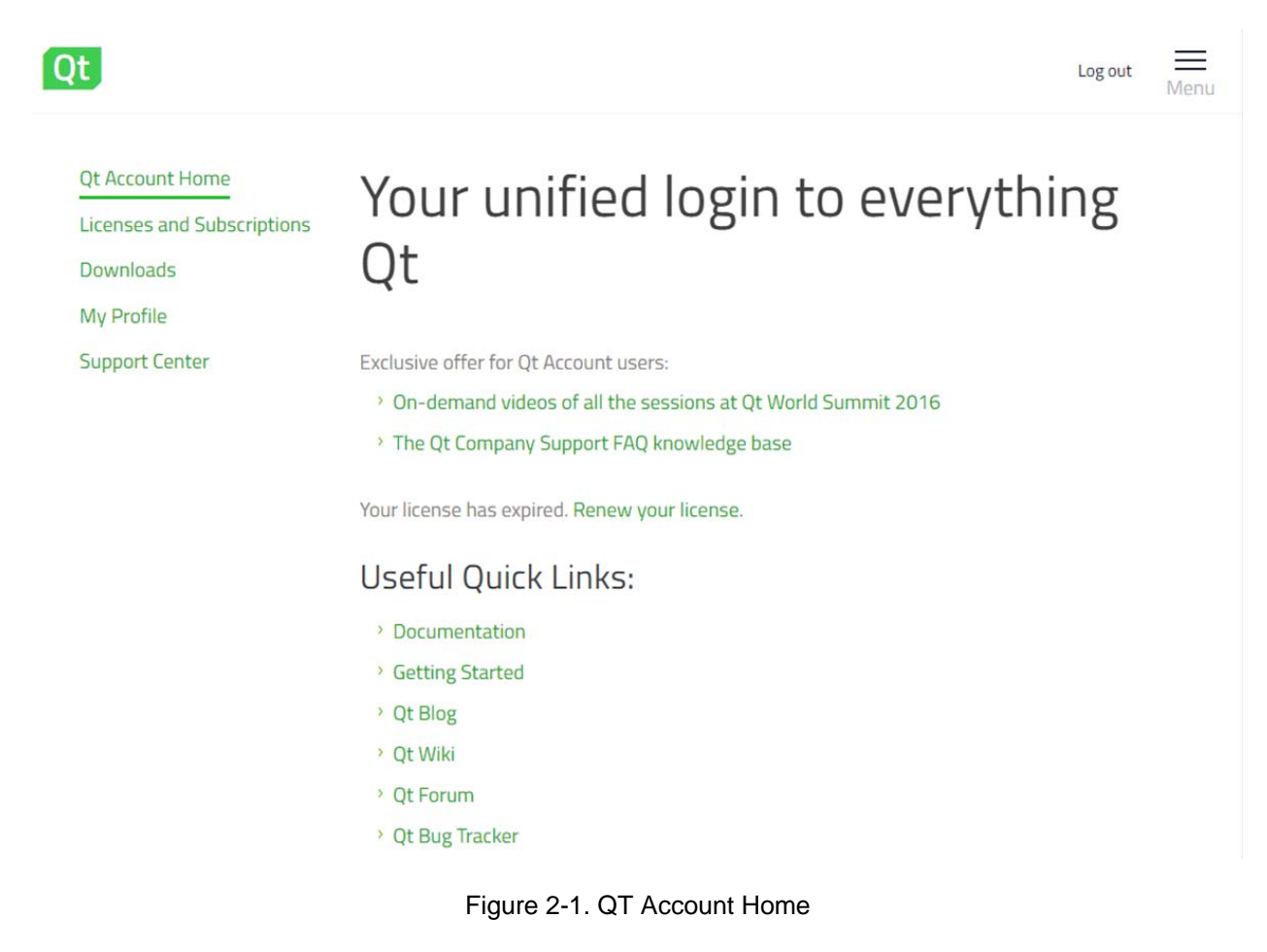

### License verification

The CIS Kit license verification happens at installation time. The installation process will require the Qt Account login and password (for online verification) **or** license key (for offline verification). The license key and other license details (including license agreement and certificate) are available in Qt Account, in *"Licenses and Subscriptions"* section.

| It Account Home<br>icenses and Subscriptions | Licenses a                    | nd Subscriptions                          |         |  |  |
|----------------------------------------------|-------------------------------|-------------------------------------------|---------|--|--|
| )ownloads<br>Ay Profile                      | Here you can find information | about your Qt licenses and subscriptions. |         |  |  |
| Support Center                               | Select License                |                                           |         |  |  |
|                                              | Woodward CIS Kit - Flex500 (  | 1796-3131) 2693898                        | ¢       |  |  |
|                                              | Woodward CIS Kit              |                                           | Woodwar |  |  |
|                                              | License ID:                   | 2693898                                   |         |  |  |
|                                              | Product:                      | Flex500 (1796-3131)                       |         |  |  |
|                                              | License Type:                 | Perpetual                                 |         |  |  |
|                                              | Status:                       | Active                                    |         |  |  |
|                                              | Created:                      | 03.02.2017 18:44                          |         |  |  |
|                                              | Next renewal:                 | 03.02.2018                                |         |  |  |
|                                              | License Key:                  | Y                                         | 2       |  |  |
|                                              | Deployment Platforms:         | Flex500 and derivates, including Flex505  |         |  |  |
|                                              | Development Platforms:        | Windows                                   |         |  |  |

Figure 2-1. Qt Account, Licenses, and Subscriptions

## **CIS Library Kit**

The CIS Library Kit is a platform specific, supporting package for Control Interface Studio Kit. The package includes all necessary libraries, add-ons, and control simulator for Woodward devices only.

CIS Library Kit installers are available for download in Qt Account, in the "*Downloads*" section. Correct version (Part Number and Revision) supporting a specific Woodward device are automatically pulled based on selected license.

Select the desired license for Woodward devices (note: license selection is visible only when more than one license is available), "*Woodward CIS Library Kit*" product and the version. Under "*Downloads*", the unfold title to see details and download link. See Figure 2-2 for Flex500 example.

| Qt                                            |                                      |               | Log out | Menu |
|-----------------------------------------------|--------------------------------------|---------------|---------|------|
| Qt Account Home<br>Licenses and Subscriptions | Downloads                            |               |         |      |
| Downloads<br>My Profile<br>Support Center     | Find and download Qt libraries and a | dd-ons.       |         |      |
|                                               | Woodward CIS Kit - Flex500 (1796-    | 3131) 2693898 |         | *    |
|                                               | Product:                             | Version:      |         |      |
|                                               | Woodward CIS Library Kit             | ♦ NEW         |         | \$   |

#### Downloads

> Woodward Flex500 CIS Library Kit (9927-2537) offline installer for Windows

Download

**Description:** Woodward CIS Library Kit (9927-2537) is a hardware support package for Woodward Control Interface Studio Kit (9927-2521) allowing to develop GUI for Woodward Flex500 platforms and derivates, including Flex505

#### Get Started

Woodward getting started instructions Qt getting started instructions Qt documentation

Figure 2-2. Qt Account, CIS Library Kit Download

Uninstall the current version using the uninstaller from Start Menu, and then run the downloaded package. When asked by installer to verify license, enter your Qt Account details or license key.

The installer is set to automatically add newly installed CIS Library Kits that should be visible as a "*Kit*" and "*Qt version*" in Qt Creator settings.

**Note:** A red exclamation mark may be visible next to "*Kit*" as there may be no compatible compiler installed. A compiler is not needed to build GUI applications, so the mark may be ignored.

### **CIS Kit**

Control Interface Studio Kit for Windows is an Integrated Development Environment used for GUI development and debugging based on Qt Creator software.

CIS Kit installers are available for download in Qt Account, in the "*Downloads*" section. A correct version (Part Number and Revision) supporting a specific Woodward device is pulled automatically based on the selected license.

Select the desired license for Woodward devices (note: license selection is visible only when more than one license is available), "*Woodward CIS Kit*" product, and the version. Under "*Downloads*", unfold title to see details and download link. See Figure 2-3 for Flex500 example.

**Note:** CIS Kit is intended to be as common as possible and in most cases, the same version can be used for development for various Woodward devices. Before downloading and installing, verify if the same version (Part Number and Revision) is not installed yet.

| Qt                                            |                                                                                                    |                                                                              | Test2 Woodward Log out                                                                                      | Menu |  |  |  |  |
|-----------------------------------------------|----------------------------------------------------------------------------------------------------|------------------------------------------------------------------------------|----------------------------------------------------------------------------------------------------|------|--|--|--|--|
| Qt Account Home<br>Licenses and Subscriptions | Downloads                                                                                                   | 5                                                                            |                                                                                                    |      |  |  |  |  |
| Downloads<br>My Profile                       | Find and download Qt libraries                                                                              | and add-ons.                                                                 |                                                                                                    |      |  |  |  |  |
| Support Center                                | Select License                                                                                              |                                                                              |                                                                                                    |      |  |  |  |  |
|                                               | Woodward CIS Kit - Flex500 (1796-3131) 2693898                                                              |                                                                              |                                                                                                    |      |  |  |  |  |
|                                               | Product:                                                                                                    |                                                                              | Version:                                                                                                    |      |  |  |  |  |
|                                               | Woodward CIS Kit                                                                                            | *                                                                            | NEW                                                                                                    | \$   |  |  |  |  |
|                                               | Downloads Woodward CIS Kit (9927-252 Download Description: Woodward Cor development environment ( platforms | 1) offline installer for<br>htrol Interface Studio<br>IDE) tailored to the n | r Windows<br>Kit (9927-2521) is a cross-platform integrated<br>eeds of GUI developers for Woodward hardware |      |  |  |  |  |
|                                               | Get Started                                                                                                 |                                                                              |                                                                                                    |      |  |  |  |  |
|                                               | Woodward getting started instr<br>Qt getting started instructions                                           | ructions                                                                     |                                                                                                    |      |  |  |  |  |

Qt documentation

Figure 2-3. Qt Account, CIS Kit Download

Uninstall the current version using the uninstaller from Start Menu and then run downloaded package next. When asked by the installer to verify license, enter your Qt Account details or license key. The installer is set to automatically detect previously installed CIS Library Kits.

## **Further Reading**

The Help system is available in Qt Creator under the "*Help*" button from left menu or F1 when QML component is selected.

Use the integrated help system to assist with GUI application development.

| Contents T E                                                    | + 🔲 🧃 🕵 🗣 🧧 Control Interface Studio Library Kit : Control Interface Studio Library Kit Manual                                                                                                    |                                                                                                    | <ul> <li>Unlitered</li> </ul>                                                                                                    |
|-----------------------------------------------------------------|----------------------------------------------------------------------------------------------------|----------------------------------------------------------------------------------------------------|----------------------------------------------------------------------------------------------------|
| Qt Creator Manual 3:4.2     QMake Manual     Qt Linguist Manual | Control Interface Studio Library Kit Manual                                                                                                    |                                                                                                    | W WOODWAR                                                                                                    |
| Qt Designer Manual                                              | A kinma k Control Interface Studio Library (Ct Manual                                                                                                    |                                                                                                    |                                                                                                    |
| Control Interface Studio Library Kit Manual                     | The Post of the state and boary fit mandal                                                                                                    |                                                                                                    |                                                                                                    |
| <ul> <li>QE Beference Documentation</li> </ul>                  | Control Interface Studio Kit provides a cross-platform, complete integrated developmen<br>Interfaces for multiple Woodward Control platforms with no need for C++ coding and compl<br>The Kit essentially includes two pieces:<br>The PC development environment used to manage projects and develop GBL It is in<br>The nun time libraries used to execute designed GUL it is cross platform framework<br>execute designed GUL and handle display operations. The libraries are available al<br>designed pages with no needs to kase them on the target devec. The simulation ver- | It environment (IDE) for application developers to create Grap<br>ling.<br>based on CI Creator and is distributed as Control Interface Studio<br>build on lop of CI and CI Cuick. The libraries are installed on the<br>so for installation on a development PC, where they are used as a<br>sin of thorary is destrotuded as Control Interface Studio Library K8 | hical User<br>Kit, a Woodward customized package.<br>target device (e.g. Fies500), where they<br>ismulation environmet allowing to previe<br>and this help article is part of it. |
|                                                                 | The kit is based on existing technologies but it does deliver Woodward specific custor<br>successful design of rich GUI it is necessary to get familiar with both Woodward and GVQ1<br>Getting Started<br>If you have not used the Woodward Kit before, or want to know its basics, review the topics.                                                                                                    | mization like GUI components (buttions, checkboxes, etc.), hard<br>Quick/CI Creater documentation. Ot and OML Basics This section list useful tipics from official CI documentation. Use<br>this place as statistic point to research technology basics that                                                                                                    | ware access or Servlink communication<br>Woodward Concepts<br>Beside reusing Ot Inchnologies, It<br>Woodward Kit Introduces new concept<br>mention in we thread tensors           |
| Search 🔹 🗘 B                                                    | Creating Projects     Creating GUI Application                                                                                                    | OE Guick     OML Elements                                                                                                    | CUI Files Organization Overview     Protecting GUI Application Files                                                                                                    |
| Advanced search      O - 0 of 0 Hits                            | Delming Pages     Using OIL Designer     Connecting to GAP application     Multianguage Support                                                                                                    | OML Tutorial     OML Tutorial     OML Tutorial 1 Basic Types     Getting Started Programming with QML     Developing Of Quick Applications                                                                                                    | Accessing SID Variables     Supported Woodward Platforms                                                                                                    |
|                                                                 | Custom GML Components<br>Beside build-in QL Quick: components available for every application, it is possible to create<br>custom components. Review the section to find out what are Woodward custom components<br>and havio create you own.                                                                                                    | Tutorials<br>Find out additional the step-by-step tutorials presenting usefull<br>topics.                                                                                                    | Getting Help<br>Use listed topics as starting point for furth<br>research on Qt concepts.                                                                                         |
|                                                                 | Woodward GML Components     Creating Own Components                                                                                                    | Handling Keyboard Events     Handling Hardware Funtional Buttons     Driving Hardware Indicators on the Front Panel                                                                                                    | Of Creator Manual     Of Quick Designer Manual     Of Linguist Manual                                                                                                    |
|                                                                 |                                                                                                    | Using Themes and Platform Style     Screensaver     more                                                                                                    | Ot Reference Documentation     Ot and QML Web Resources                                                                                                    |
|                                                                 | note: Internal users, to report bugs and suggestions to the Control Interface Studio Library Kit use                                                                                                    | e Bug Tracker appropriate for your platform under 🔿 RedMine.                                                                                                    |                                                                                                    |
|                                                                 |                                                                                                    |                                                                                                    |                                                                                                    |

Figure 2-5. Help

## Troubleshooting

#### Kit or Qt version

The CIS Kit and CIS Library Kit installers are set to automatically configure Qt Creator with Kit and matching Qt version. Follow the manual instruction if this was not successful or there is a need to do a custom configuration.

Start Qt Creator from Start Menu and configure available Qt versions by opening "*Tools->Options*" (see Figure 2-6).

#### Manual 35075

| File Edit Build Debug Analyze Tools Window Help     Image: Second Debug Analyze Image: Second Debug Analyze     Image: Second Debug Analyze     Image: Projects     Image: Second Debug Analyze     Image: Second Debug Analyze <                                                                                                    | 😳 Qt Creato | pr                                                                      |                                  |                                   |                                  | _ <b>D</b> X |
|----------------------------------------------------------------------------------------------------|-------------|-------------------------------------------------------------------------|----------------------------------|-----------------------------------|----------------------------------|--------------|
| Vectors     Projects     Examples   Examples   Cut + K   Bokmarks   Cut - K   Cut - K <t< td=""><td>File Edit</td><td>Build Debug Analyze Too</td><td>ols Window Help</td><td>_</td><td></td><td></td></t<>                                                                                                    | File Edit   | Build Debug Analyze Too                                                 | ols Window Help                  | _                                 |                                  |              |
| Vector   Vector   Vector <td></td> <td></td> <td>Locate Ctrl+K</td> <td></td> <td></td> <td></td>                                                                                                    |             |                                                                         | Locate Ctrl+K                    |                                   |                                  |              |
| Examples   Examples   Tutorials   Tutorials   Tutorials   Comparing   Comparing   <                                                                                                    | Welcome     | Projects                                                                | C++<br>Bookmarks<br>Code Pasting |                                   | Open Project                     |              |
| Tutorials     Point Eator        Point Eator        Point Eator   External   Diff   Options     Options     Point Eator   External   Diff   Options     Options     Options     Options     Options     Options     Options     Options     Options     Options     Options     Options     Options     Options     Options     Options     Options     Options     Options           Options <td>Edit</td> <td>Examples</td> <td>Text Editing Macros → QML/JS →</td> <td></td> <td>Recent Projects</td> <td></td>                                                                                                    | Edit        | Examples                                                                | Text Editing Macros → QML/JS →   |                                   | Recent Projects                  |              |
| Person   Project   Analyze   Belp   Online Community   Blogs   W User Guide                                                                                                    | Design      | Tutorials                                                               | External >                       | n)                                |                                  |              |
| Project   Project   Analyze   Analyze   Belog   Online Community   Blogs   User Guide                                                                                                    | Debug       | New to Qt?<br>Learn how to develop your<br>own applications and explore | Options                          |                                   |                                  |              |
| Analyze<br>(a) Qt Account<br>(b) Qt Cloud Services<br>(c) Online Community<br>(c) Blogs<br>(c) User Guide<br>(c) Services<br>(c) Services<br>(c) | Projects    | Qt Creator.<br>Get Started Now                                          |                                  |                                   |                                  |              |
| C Qt Cloud Services  Help Online Community Blogs User Guide User Guide                                                                                                    | Analyze     | L Qt Account                                                            |                                  |                                   |                                  |              |
| Blogs User Guide User Guide                                                                                                    | Help        | Qt Cloud Services     Online Community                                  |                                  |                                   |                                  |              |
| User Guide                                                                                                    |             | Blogs                                                                   |                                  |                                   |                                  |              |
|                                                                                                    | <b>R</b> ,  | 🕜 User Guide                                                            |                                  |                                   |                                  |              |
|                                                                                                    |             |                                                                         |                                  |                                   |                                  |              |
| P- Type to locate (Ctrl+K)     I Issues 2 Search Results 3 Application Output 4 Compile Output 5 QML/JS Console                                                                                                    | 77          | ■ P• Type to locate (Ctrl+K                                             | () 1 Issues 2 Search F           | tesults 3 Application Output 4 Co | ompile Output 5 QML/JS Console 🗢 |              |

Figure 2-6. Tools->Options Dropdown Menu

Switch to the "*Build* & *Run*" tab on the left menu and then to the "*Qt Versions*" tab on the upper tab list (see Figure 2-7.).

| Options                                                                                                    |                                          | ×        |
|----------------------------------------------------------------------------------------------------|------------------------------------------|----------|
| Filter                                                                                                    | Build & Run                              |          |
| Environment                                                                                                    | General Kits Qt Versions Compilers CMake |          |
| Text Editor                                                                                                    | Name qmake Location                      | Add      |
| FakeVim                                                                                                    | Auto-detected                            | Remove   |
| P Help                                                                                                    | Manual                                   |          |
| {} C++                                                                                                    |                                          | Clean up |
| 🗸 Qt Quick                                                                                                    |                                          |          |
| Build & Run ≡                                                                                                    |                                          |          |
| 🔍 Debugger                                                                                                    |                                          |          |
| 💓 Designer                                                                                                    |                                          |          |
| Analyzer                                                                                                    |                                          |          |
| Version Control                                                                                                    |                                          |          |
| d Android                                                                                                    |                                          |          |
| BlackBerry                                                                                                    |                                          |          |
| Devices     The second second se |                                          |          |
|                                                                                                    | OK Cancel                                | Apply    |

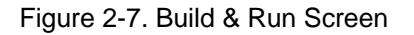

Press the "*Add…*" button and navigate to qmake.exe located in "*C*:\*WcQt*\*Qt*\9927-2537\_*NEW*\*bin*". The Qt version from Control Interface Studio Library Kit should be added (see Figure 2-8.). Apply changes.

| ter             | Build & Run      |                 |                      |               |             |        |           |          |
|-----------------|------------------|-----------------|----------------------|---------------|-------------|--------|-----------|----------|
| Environment     | General Kits     | Qt Versions     | Compilers            | Debuggers     | CMake       |        |           |          |
| Text Editor     | Name             |                 | qmake Lo             | cation        |             |        |           | Add      |
| FakeVim         | Auto-detect      | ed              |                      |               |             |        |           | Remove   |
| Help            | Qt 4.8.5         | (9927-2537_NEW  | ) C:\WcQt\(          | Qt\9927-2537_ | VEW\bin\qma | ke.exe |           |          |
|                 |                  |                 |                      |               |             |        |           | Clean Up |
|                 |                  |                 |                      |               |             |        |           |          |
| Qt Quick        |                  |                 |                      |               |             |        |           |          |
| 💺 Build & Run 🗧 |                  |                 |                      |               |             |        |           |          |
| Debugger        |                  |                 |                      |               |             |        |           |          |
| Analyzer        |                  |                 |                      |               |             |        |           |          |
| Version Control |                  |                 |                      |               |             |        |           |          |
| Android         | Version name:    | Qt %{Qt:Version | } <b>(</b> 9927-2537 | _NEW)         |             |        |           |          |
| BlackBerry      | qmake location:  | C:\WcQt\Qt\9927 | 7-2537_NEW\¢         | oin\qmake.exe |             |        | Browse    |          |
| NX QNX          | Qt version 4.8.5 | for Desktop     |                      |               |             |        | Details 🔻 |          |
|                 |                  |                 |                      |               |             |        | Details 🔻 |          |
| Devices         | Helpers: QML Du  | mp.             |                      |               |             |        |           |          |

Figure 2-8. Qt Version Configuration

**Note:** A red exclamation mark may be visible, as you may not have any compatible compiler installed. You do not need compiler to build GUI applications.

**Note:** Remove all other Qt versions if they are unused, some are created automatically, and do not have any value added.

Switch to the "*Kits*" tab in the upper tab list. Create a new Kit by pressing "*Add*". Fill in all fields as on Figure 2-9. Set the new kit as default by selecting it and pressing "*Make Default*" button.

| Options                               |                           |                                                                                 | ×            |
|---------------------------------------|---------------------------|---------------------------------------------------------------------------------|--------------|
| Filter                                | Build & Run               |                                                                                 |              |
| Environment                           | General Kits              | Qt Versions Compilers Debuggers CMake                                           |              |
| Text Editor                           | Name                      |                                                                                 | Add          |
|                                       | Auto-detected             |                                                                                 | Clone        |
| FakeVim                               | 4 Manual<br>Ot 4.8.5 (99) | 127-2537 NFW) (default)                                                         | Bamaya       |
| Relp                                  | Q1                        | E. EREALINE AND AND AND AND AND AND AND AND AND AND                             | Remove       |
| <b>{}</b> c++                         |                           |                                                                                 | Make Default |
| Qt Quick                              | Name:                     | Qt %{Qt:Version} (9927-2537 NEW)                                                |              |
| 🕕 Build & Run 🗉                       | File system name:         |                                                                                 |              |
| 🔍 Debugger                            | Device type:              | Desktop 🗸                                                                       |              |
| Analyzer                              | Device:                   | Local PC (default for Desktop)                                                  | Manage       |
| Version Control                       | Sysroot:                  |                                                                                 | Browse       |
| <b>—</b>                              | Compiler:                 | Microsoft Visual C++ Compiler 10.0 (x86)                                        | Manage       |
| Android     Android     Rectification | Environment:              | No changes to apply.                                                            | Change       |
| Blackberry                            | Debugger:                 | Auto-detected CDB at C:\Program Files\Debugging Tools for Windows (x86)\cdb.exe | Manage       |
| ≑anx QNX                              | Qt version:               | Qt 4.8.5 (9927-2537_NEW)                                                        | Manage       |
| Devices                               | Qt mkspec:                |                                                                                 |              |
| Code Pasting 🔹                        |                           |                                                                                 |              |
|                                       |                           | OK Cancel                                                                       | Apply        |

Figure 2-9. Kit Configuration

**Note:** Remove all other Kits if they are unused, some are created automatically, and do not have any value added.

Installed Qt package contains few documentation/help files. The files are usually detected automatically during "Qt Versions" setup.

Switch to "*Help*" tab on the left menu and then to "*Documentation*" tab on upper tab list (see Figure 2-10Figure 2-7.). Check if all files have been detected, otherwise use "*Add…*" button to add all files from Qt "*doc*" subdirectory.

#### Manual 35075

| Options         |                                                                                 | ×      |
|-----------------|---------------------------------------------------------------------------------|--------|
| Filter          | Help                                                                            |        |
| Environment     | General Documentation Filters                                                   |        |
| Text Editor     | Registered Documentation                                                        |        |
| EakeVim         | com.trolltech.assistant.485 (auto-detected)                                     | Add    |
|                 | com.trolltech.linguist.485 (auto-detected)                                      | Remove |
| Help            | com.trolltech.qmake.485 (auto-detected)<br>com.trolltech.qt.485 (auto-detected) |        |
| {} C++          | com.woodward.cislk (auto-detected)                                              |        |
| Qt Quick        | org.qt-project.qtcreator.342 (auto-detected)                                    |        |
| 🚯 Build & Run 🗉 |                                                                                 |        |
| 🔍 Debugger      |                                                                                 |        |
| Analyzer        |                                                                                 |        |
| Version Control |                                                                                 |        |
| 🧔 Android       |                                                                                 |        |
| BlackBerry      |                                                                                 |        |
| ⇒awx QNX        |                                                                                 |        |
| Devices         |                                                                                 |        |
| Code Pasting 🔻  |                                                                                 |        |
|                 | OK Cance                                                                        | Apply  |

Figure 2-10. Documentation Files

### Debugging

Debugger is an additional software for tracking/analyzing/monitoring running applications. Although it is not necessary for QML development, it may help debugging Java Script code. Installation is optional.

Debugger depends on platform and compiler being used. Here a CDB debugger for Windows applications will be described. Download installation package from following page: <u>http://msdn.microsoft.com/pl-pl/windows/hardware/hh852363</u>. Run it and follow instructions as on Figure 2-11.

| dows Software Development Kit                                                                                                    | K 😽 Windows Software Development Kit                                                                                                    |
|----------------------------------------------------------------------------------------------------|----------------------------------------------------------------------------------------------------|
| Specify Location                                                                                                    | Join the Customer Experience Improvement Program (CEIP)                                                                                                    |
| Install the Windows Software Development Kit to this computer Install Path:     C1/Program Fleet/Windows Kts/8.0(     Download the Windows Software Development Kit for installation on a separate computer     Download Path:     C1/Decoment and Settingsignius/download/Windows Kts/8.0(StandaloneSOK     Broggie                                                                                                    | The Customer Experience Improvement Program (CEIP) collects and sends anonymous usage data to Microsoft about how our customers use Microsoft programs and about some of the problems they encounter. Microsoft uses this information to improve the products and features. Participation in the program is voluntary, and the end results are software improvements to better meet the needs of our customers. No code or software produced by you will be collected. Tell me more about the program C trees C tree R No Privacy-Statement |
| Estimated disk space required: 261,1 MB<br>Disk space available: 42,8 GB                                                                                                    |                                                                                                    |
| Next Cancel                                                                                                    | Back Next Cancel                                                                                                    |
| ouws software development for                                                                                                    | CAMING AND AND AND AND AND AND AND AND AND AND                                                                                                    |
| Important Information! Some features of the Windows 8 Software Development Kit (SDK) are not supported on this version of Windows. The Windows 8 DS supports some versions of Windows as a targeting platform only, not as a development platform. For detailed information, see the Release Notes for the Windows 8 SDK. If you continue with this installation, only those components that are supported on this version of Windows will be available to install. To continue with setup, choose Next. | Select the features you want to install<br>Click a feature name for more information.<br>Debugging Tools for Windows<br>Debugging Tools for Windows<br>Stat: 256,2 MB<br>Kornel and user-mode debuggers as well as help and tips for<br>using Debugging Tools for Windows.                                                                                                    |
|                                                                                                    | Estimated disk space required: 261,1 MB<br>Disk space available: 42,8 GB                                                                                                    |
| Back Next Close                                                                                                    | Back Install Cance                                                                                                    |

Figure 2-11. Debugger Installation Steps

Update Kit configuration in Qt Creator and specify newly installed debugger.

Start Qt Creator from Start menu, from menu open "*Tools->Options*", switch to "*Build & Run*" tab on the left menu and then to "*Kits*" tab on upper tab list, select kit and press "*Manage…*" button next to "*Debugger.*". Try auto detect or specify manually location of the debugger (see Figure 2-12). Apply changes.

| 0 Options                                                                                                    |                                                                                 | ×            |
|----------------------------------------------------------------------------------------------------|---------------------------------------------------------------------------------|--------------|
| Filter Build & Run                                                                                                    |                                                                                 |              |
| Environment - General Kits                                                                                                    | Qt Versions Compilers Debuggers CMake                                           |              |
| Text Editor                                                                                                    |                                                                                 | Add          |
| Auto-detecte                                                                                                    | d                                                                               | Clone        |
| Qt (9927-                                                                                                    | 2189_B) (default)                                                               | Remove       |
| Provide the second second seco |                                                                                 | Make Default |
| () C++                                                                                                    |                                                                                 |              |
| Qt Quick Name:                                                                                                    | Qt (9927-2189_B)                                                                |              |
| Build & Run                                                                                                    |                                                                                 |              |
| Debugger Device type:                                                                                                    | Desktop 🗸                                                                       |              |
| Analyzer Device:                                                                                                    | Local PC (default for Desktop)                                                  | Manage       |
| Version Control Sysroot:                                                                                                    |                                                                                 | Browse       |
| Compiler:                                                                                                    | Microsoft Windows SDK for Windows 7 (7.1.7600.0.30514) (x86)                    | Manage       |
| Environment:                                                                                                    | No changes to apply.                                                            | Change       |
| BlackBerry Debugger:                                                                                                    | Auto-detected CDB at C:\Program Files\Debugging Tools for Windows (x86)\cdb.exe | Manage       |
| awx QNX Qt version:                                                                                                    | Qt (9927-2189_B)                                                                | Manage       |
| Devices Qt mkspec:                                                                                                    |                                                                                 |              |
| Code Pasting                                                                                                    |                                                                                 |              |
|                                                                                                    | OK Cance                                                                        | Apply        |

Figure 2-12. Kit Configuration with Debugger

Debugger is setup. Once a project is open, it would be possible to switch to "*Debug*" view (see Figure 2-13.) and start debugging by "*Debug->Start Debugging->Start Debugging*", F5 or second from bottom icon on left side menu.

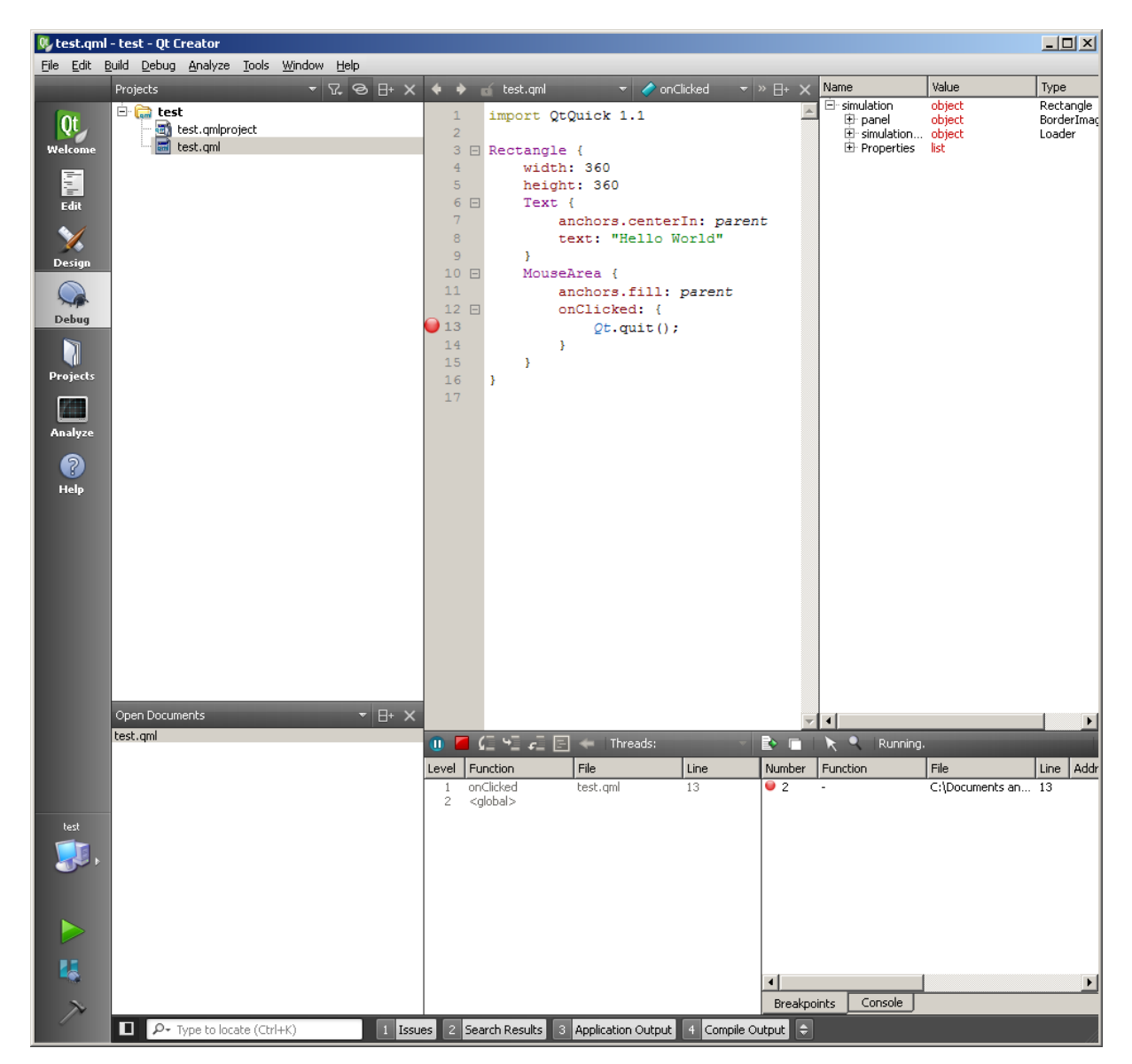

Figure 2-13. Debug View

## **Graphics Drivers**

Due to the wide range of graphic adapters available on the market, driver versions, virtualization and remote connection methods, issues with proper operation may occur.

This is due to the fact that some parts of Qt Creator use Qt Quick 2, which relies on OpenGL 2.1 (or higher) API for faster drawing. Mostly in the Welcome mode, but it's also used for the Qt Quick Designer, and the QML Profiler.

The use of OpenGL can cause problems, especially in virtual machines, using remote connections and with outdated drivers. In such cases Qt Creator tries to failover to a backup driver and use ANGLE/DirectX. Mostly, this failover is unnoticeable for the user and solves all the problems.

In rare cases, the failover does not act properly and, as a result, Qt Creator shows only blank window, Qt Quick Designer has no styles or has blank sections.

When any of the mentioned issues occur, try:

- 1. Update graphics drivers. Obtain latest version from the vendor support.
- 2. Make sure the system is using 32bit color depth.
- 3. For virtual machines, try to enable 3D acceleration in your virtual machine's settings and install latest Guest Addons.
- 4. Manually instruct Qt Creator to use desired driver by setting QT\_OPENGL system environment variable:
  - a. QT\_OPENGL=desktop to use system OpenGL 2.1 or newer
  - b. *QT\_OPENGL=angle* to failover to ANGLE and DirectX 9 or newer.

Restart to apply changes.

# Chapter 3. CIS Overview and Project Creation

This chapter contains an overview of the CIS Kit and instructions for starting new projects.

## **CIS** Overview

The CIS tool Welcome screen is shown below.

| File Edit              | Build Debug Analyze Tools W                 | índow Help |                  |                      |                  |                  |                    |      |
|------------------------|---------------------------------------------|------------|------------------|----------------------|------------------|------------------|--------------------|------|
|                        |                                             | -          |                  |                      |                  |                  | -                  | -    |
|                        | Projects                                    | • New P    | roject           |                      | 0                | pen Project      |                    |      |
| 2 Edit                 | Examples                                    | Sessions   |                  |                      | Recen            | t Proiects       |                    |      |
| 3 X<br>Design          | Tutorials                                   | D default  | (current session | )                    |                  |                  |                    |      |
| 4 Sebug                | New to Qt?<br>Learn how to develop your     |            |                  |                      |                  |                  |                    |      |
| 5<br>Projects          | own applications and explore<br>Qt Creator. |            |                  |                      |                  |                  |                    |      |
| Analyze                | Get Started Now                             |            |                  |                      |                  |                  |                    |      |
| 6 🕐<br><sub>Неір</sub> | Qt Cloud Services                           |            |                  |                      |                  |                  |                    |      |
|                        | Blogs                                       |            |                  |                      |                  |                  |                    |      |
| - 131 - 14             | Ø User Guide                                |            |                  |                      |                  |                  |                    |      |
| untied4                |                                             |            |                  |                      |                  |                  |                    |      |
|                        |                                             |            |                  |                      |                  |                  |                    |      |
|                        |                                             |            |                  |                      |                  |                  |                    |      |
| _N <sup>™</sup>        | P- Type to locate (Ctrl+K)                  | 1 Issues   | 2 Search Results | 3 Application Output | 4 Compile Output | 5 QML/JS Console | 6 General Messages | \$ ^ |

Figure 3-1. CIS Tool Welcome Screen

The functions of the navigation menu on the left are described as follows:

- 1. **Welcome** this menu is where new GUI application projects can be started or recent/existing projects can be opened
- 2. Edit Mode A text editor for GUI pages. This code is auto generated from Design Mode and can be modified here.
- 3. Design Mode Where individual pages are designed in the visual editor
- 4. Debug Inspect the state of the application while running
- 5. Projects Setup the PC Simulation of the GUI project
- 6. Help Contains help files for Woodward projects and generic Qt tutorials
- 7. Run Once a Project has been setup, the Run button will launch a PC simulation of the GUI application

## **Project Creation**

To start a new project, go to the Welcome Menu and select "New Project". The CIS kit includes Woodward Template applications. The template applications can be used as a starting point for developing new applications.

| Sample_F            | lexGUI_1/main.qml - Sample_FlexGUI_                                                                       | 1 - Qt Creator                                                                 |                                         |                                                                                                    |
|---------------------|----------------------------------------------------------------------------------------------------|--------------------------------------------------------------------------------|-----------------------------------------|----------------------------------------------------------------------------------------------------|
| File Edit           | Build Debug Analyze Tools                                                                                 | Window Help                                                                    |                                         |                                                                                                    |
| Welcome<br>Edit     | Projects<br>Examples                                                                                      | • New Project                                                                  | Open Pro                                | nject                                                                                                    |
| <b>%</b>            |                                                                                                    | New Project                                                                    | Record Proj                             | 23 No. 10                                                                                                    |
| Design              | Tutorials                                                                                                 | Choose a template:                                                             |                                         | Desktop Templates 💌                                                                                                    |
|                     |                                                                                                    | Projects                                                                       | Elex500 GUI and GAP Application Templat | Creating a project from this template will include a                                                                                                    |
| Projects<br>Analyze | New to Qt?<br>Learn how to develop your<br>own applications and explore<br>Qt Creator.<br>Get Started Now | Woodward Projects<br>Application<br>Library<br>Other Project<br>Non-Qt Project | Hello World                             | GUI project folder and GAP project folder. The<br>template applications include working screens and<br>GAP for all hardware IO, Alarm and Trip Latches,<br>Overview, and Trend screen.<br>Supported Platforms: Desktop |
| Help                | Qt Account  Qt Cloud Services Conline Community                                                           | Files and Classes                                                              |                                         |                                                                                                    |
|                     | Blogs User Guide                                                                                          | < <u>m</u> ,                                                                   | κ. <u> </u>                             | Choose Cancel                                                                                                    |

Figure 3-2. Welcome Menu

Once a project has been opened, going to Edit Mode shows the overall project structure, shown below. A Woodward GUI application consists of the following files:

- 1. main.qml
- 2. Images (if used)
- 3. Pages (\*.qml flies)
- 4. Custom Components (if used, \*.qml files)

| 🥑 Sample_F   | FlexGUI_1/main.qml - Sample_FlexGUI_1 - Qt Creator |               |                                                                                    |                                             |
|--------------|----------------------------------------------------|---------------|------------------------------------------------------------------------------------|---------------------------------------------|
| File Edit    | Build Debug Analyze Tools Window Help              |               |                                                                                    |                                             |
|              | Projects • V. & H+                                 | • • •         | 💼 🚍 Sample_FlexGUI_1/main.qml 🔻 🗙                                                  | ✓ Line: 4, Col: 15 ==+                      |
| -            | ✓ → Sample_FlexGUI_1                               | <b>^</b> 1    | import QtQuick 1.0                                                                 | A                                           |
|              | Sample_FlexGUI_1.qmlproject                        | 2             | import Woodward 1.0                                                                |                                             |
| Welcome      | A 👪 .                                              | 3             | import Woodward.Theme 1.0                                                          |                                             |
| 179          | a main.gml                                         | 1             | import "Vages"                                                                     | =                                           |
|              | A 🏭 Images                                         | 64            | Application {                                                                      |                                             |
| Edit         | Querview_Comp_1V.png                               | 7             | id: main                                                                           |                                             |
| ~/           | Querview Comp 2V.png                               | 8             | width: 800                                                                         |                                             |
| <u>×</u>     | Querview_Comp_Extract_1V.png                       | 10            | Component.onCompleted: simulation.grid = false                                     | //remove to show                            |
| Design       | Overview GEN 1V.png                                | 11            |                                                                                    | ,,,                                         |
|              | Qverview_GEN_2V.png                                | 12 4          | PageStack {                                                                        |                                             |
| -            | Querview GEN Extract 1V.png                        | 13            | id: rootStack                                                                      |                                             |
| Debug        | Screen_saver.png                                   | 15            | pushOnInit: home                                                                   |                                             |
|              | A Dages                                            | 16            |                                                                                    |                                             |
|              | Home.gml                                           | 17            |                                                                                    |                                             |
| Projects     | HW_Actuators.gml                                   | E 10          |                                                                                    |                                             |
| 1200         | HW Analog Input Calib Pop.gml                      | 20            | BOOTUP PAGES:                                                                      |                                             |
| Assessed     | HW_Analog_Inputs.gml                               | 21            | Defining pages in this way loads the pa                                            | ge into memory at bootup.                   |
| Ananyze      | HW_Analog_Outputs.gml                              | 22            | Because the pages are pre-loaded in mem                                            | ory, they can be navigate                   |
| 2            | HW Contact Inputs.gml                              | 23            | In contrast, using 'DynamicPage' only 1<br>Idding pages in this way greatly increa | cads the page into memory                   |
| Hele         | HW Force ACT pop.gml                               | 2.5           | When using Bootup Pages, the page gml f                                            | ile must define the page                    |
|              | HW Force AO pop.gml                                | 2.6           | •/                                                                                 | contrast second second second second second |
|              | HW_Relays.gml                                      | 27            | Home {id: home}                                                                    |                                             |
|              | HW Speed Input 1.gml                               | 29 4          | 4 /*                                                                               |                                             |
|              | HW_Speed Input 2.gml                               | 30            | DYNAMIC PAGES:                                                                     |                                             |
|              | HW Summary Al.gml                                  | 31            | Defining pages in this way only loads t                                            | he page into memory when                    |
|              | HW_Summary_AO.gml                                  | 32            | Once a page is navigated to, the page r                                            | emains in memory, so that                   |
|              | HW_Summary_BI_17_20.qml                            | 34            | anen ustny synamic sayes, one paye quit                                            | TTE must derine one page                    |
|              | HW_Summary_BI_1_8.qml                              | 35            | NOTE: When a page is a pop-up (parially                                            | covers other page), use                     |
|              | HW_Summary_BI_9_16.qml                             | 36            | */                                                                                 |                                             |
| Samel GUL 1  | HW_Summary_Relays.qml                              | 38            | id: hy actuators                                                                   |                                             |
| Sampin Got_t | Mode.qml                                           | 3.9           | anchors.fill: parent                                                               |                                             |
| / 🔼 🛌 🛌      | Mode_Enter_Config_Confirm_Pop.qml                  | 40            | contentSource: "./Pages/HW_Actuators.qm                                            | a                                           |
|              | Mode_Exit_Config_Confirm_Pop.qml                   | 41            | }                                                                                  |                                             |
|              | Mode_Login.qml                                     | + 43          | id: hy analog inputs                                                               |                                             |
|              |                                                    | 44            | anchors.fill: parent                                                               |                                             |
|              | open bocuments                                     | 45            | contentSource: "./Pages/HW_Analog_Input                                            | s.qml"                                      |
| 146          | HW_Actuators.qml                                   | 46            | )<br>Dimami o Dago /                                                               |                                             |
|              | Hw_Analog_Inputs.qml                               | 48            | id: hy analog outputs                                                              |                                             |
|              | Sample_riexoU_1/main.qml                           | 10            | anabara fill - navent                                                              |                                             |
| N            | Quman.qm                                           | •             |                                                                                    | ,                                           |
|              | P Type to locate (Ctrl+K) 1 Issues 2 Se            | earch Results | 3 Application Output 4 Compile Output 5 QML/JS Console 6 Gen                       | ieral Messages 🗧 🄶                          |

Figure 3-3. main.qml File

The "main.qml" file defines the overall application. This is the only file in a GUI application that must be modified through Edit Mode. It cannot be modified in Design Mode. The figure below provides an overview of a Woodward GUI application. The "main.qml" file consists of

- 1. Page Stack The Page Stack controls the currently opened page and page history
- 2. Screen Saver Defines what is displayed and inactively timeout
- 3. Global Variables Can be used by components on the active page
- 4. Front Panel Commands Define action to be taken after detecting a key press
- 5. Device Connection Specifies the IP address of the device running the GAP application

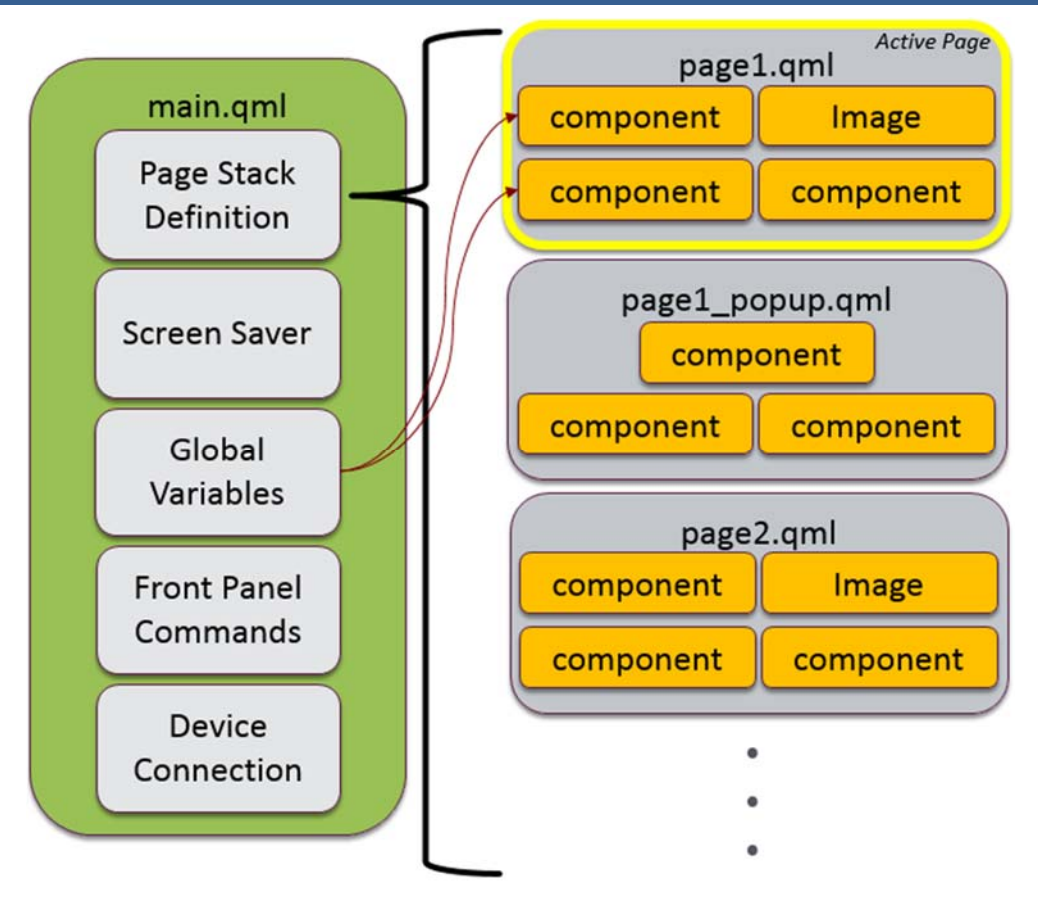

Figure 3-4. main.qml File Contents

To setup the project for PC Simulation, go to the Projects Menu and select Run (circled in Red below). Under the Run section (circled in Green below), press "Add" and select "Custom Executable" from the dropdown menu.

#### Control Interface Studio – Getting Started

| Manual 350 | )75 |
|------------|-----|
|------------|-----|

| 🕑 main.qml  | I - untitled5 - Qt Creator                                                                                                  |          |
|-------------|----------------------------------------------------------------------------------------------------|----------|
| File Edit   | Build Debug Analyze Tools Window Help                                                                                       |          |
|             | untitledS                                                                                                    |          |
| Q           | Build & Run Editor Code Style Dependencies                                                                                  |          |
| Welcome     | Add Kit • 9927-2537 NEW                                                                                                    |          |
| pl. p. ho   | Manage Kits Build Run                                                                                                    |          |
| Edit        | Run Settings                                                                                                    | <u>^</u> |
| Design      |                                                                                                    |          |
|             | Deployment                                                                                                    |          |
| Debug       | Method: Deploy locally  Add  Remove Rename                                                                                  |          |
|             | No Deploy Steps                                                                                                    |          |
| Projects    | Add Deploy Step 👻                                                                                                    |          |
| 20          |                                                                                                    |          |
| Analyze     |                                                                                                    |          |
| (?)<br>Hele | Clone Selected                                                                                                    | E        |
|             | Custom Executable                                                                                                    |          |
|             | Arguments: QML Viewer                                                                                                    |          |
|             | Main QML file: main.gml *                                                                                                   |          |
|             |                                                                                                    |          |
| untitled5   | Run Environment                                                                                                    |          |
| - 🧶 -       |                                                                                                    |          |
|             | Use System Environment Details                                                                                              |          |
|             | Valgrind Settings                                                                                                    |          |
|             | Use Global Settings Details 🔻                                                                                               |          |
| ×           |                                                                                                    | •        |
|             | D+ Type to locate (Ctrl+K) Issues 2 Search Results 3 Application Output 4 Comple Output 5 QML/JS Console 6 General Messages | 2        |

Figure 3-5. PC Simulation Projects Menu

In the fields that appear for the Custom Executable, set the following:

Executable – Select 'Browse' or paste in the following path: C:\WcQt\Qt\9927-2537\_NEW\bin\qmlcontrolsimulator.exe

Arguments:

-p 505 -s 1 main.qml

Working Directory: %{sourceDir}

Once setup, the Run button in the left menu will launch the PC simulation of the GUI application. It is good to use the PC simulation often to verify development is working properly.

#### Manual 35075

| 🔯 main.qml                                                                                                    | - untitled5 | - Qt Creator           | 000                                                                                                    | - 0 X     |
|----------------------------------------------------------------------------------------------------|-------------|------------------------|----------------------------------------------------------------------------------------------------|-----------|
| File Edit                                                                                                    | Build D     | ebug Analyze To        | ols Window Help                                                                                                    |           |
|                                                                                                    | untitled5   | -                      | the second second second second second second second second second second second second second second second se                                                                                                    |           |
| QL                                                                                                    | Build & F   | Run Editor             | Code Style Dependencies                                                                                                    |           |
| Welcome                                                                                                    | Add Kit     | • 992                  | 7-2537 NEW                                                                                                    |           |
| de la constante de la constante de la constante de la constante de la constante de la constante de la constante | Manage Kit  | b Build                | Run                                                                                                    |           |
| Edit                                                                                                    |             | Run Setting            | 20                                                                                                    | <u>^</u>  |
| Design                                                                                                    |             |                        | -                                                                                                    |           |
|                                                                                                    |             | Deployment             |                                                                                                    |           |
| Debug                                                                                                    |             | Method:                | Deploy locally   Add  Remove Rename                                                                                                    |           |
|                                                                                                    |             | No Deploy Steps        |                                                                                                    |           |
| Projects                                                                                                    |             | Add Deploy Step ▼      |                                                                                                    |           |
|                                                                                                    |             | -                      |                                                                                                    |           |
| Analyze                                                                                                    |             | Run                    |                                                                                                    |           |
|                                                                                                    |             | Kun connguration:      | un c; wcgr gr yszrzsz / rew pri gnicond dismulator, exe Vad Vemove Rename                                                                                                    | =         |
| nep                                                                                                    |             |                        |                                                                                                    |           |
|                                                                                                    |             | Executable:            | C:\WcQt\Qt\9927-2537_NEW\bin\gmlcontrolsimulator.exe                                                                                                    | Jwse      |
|                                                                                                    |             | Arguments:             | -p 505 -s 1 main.qml                                                                                                    |           |
|                                                                                                    |             | Working directory:     | %(sourceDir)                                                                                                    | wse       |
| untitled5                                                                                                    |             |                        | E Run in germinal                                                                                                    |           |
| <b>1</b>                                                                                                    |             |                        |                                                                                                    |           |
|                                                                                                    |             | Run Environmen         | t                                                                                                    |           |
|                                                                                                    |             | Use Build Environ      | ment                                                                                                    | Details 👻 |
|                                                                                                    |             | Valariad Catting       |                                                                                                    |           |
|                                                                                                    |             | vaigrind setting       | 5                                                                                                    |           |
| ~                                                                                                    | 1 2.        | Type to locate (Ctrl+) | I Issues 2 Search Results 3 Application Output 4 Comple Output 5 OML/IS Console 15 General Ma                                                                                                    | - C       |
| No. of Concession, Name                                                                                         |             | The in incluse feature | <ul> <li>A second second s</li></ul> |           |

Figure 3-6. PC Simulation Run Button

### Using the Help Files for Project Development

The CIS Kit has project development help files embedded in the help system of the tool. The help menu can be accessed from the left menu and going to "Control Interface Studio Library Kit Manual". The manual consists of the following menus which can be used to guide your development.

- 1. Getting Started Guides on project setup and design tool
- 2. Qt and QML Basics Links to generic Qt development topics
- 3. Woodward Concepts Guides on GUI structure and device connection
- 4. Custom QML Components Guides for creating your own components
- 5. Tutorials Woodward guides for programming GUI tasks
- 6. Getting Help Additional links to Qt topics

#### Manual 35075

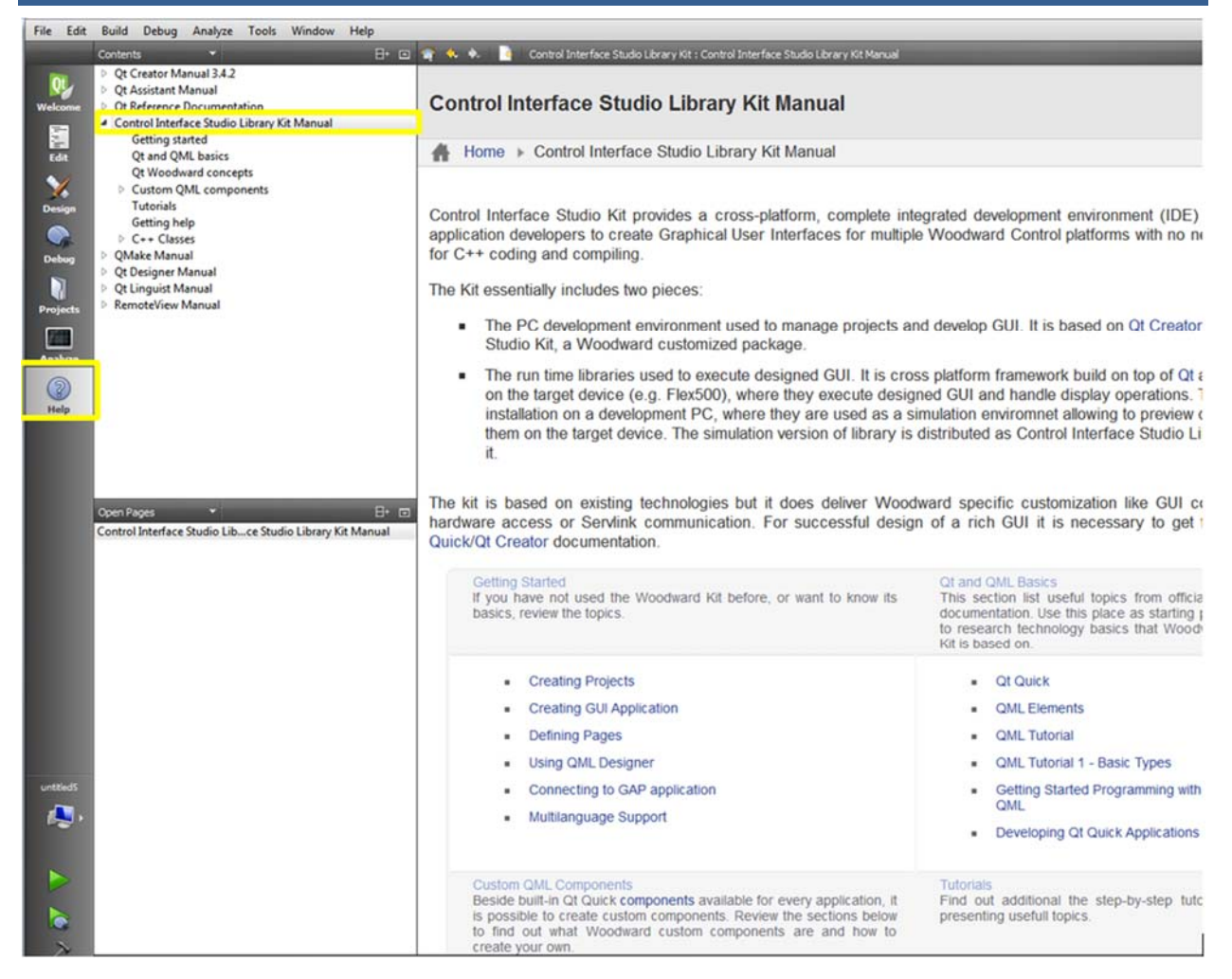

Figure 3-7. CIS Library Kit Manual

## Chapter 4. Setting up Hardware

Control Interface Studio Library Kit is a set of features (and tools) compiled for both the target device and a PC where development happens. This section describes installation of a Flex500 target version of the library. Installed package includes all necessary libraries, add-ons, and QML Control Application.

## **Service Packs**

When making updates to the footprint of a Flex500, service pack updates are created. Check the Woodward site for service packs updates.

Using AppManager, new service packs can be installed as follows:

- 1. On your PC, open AppManager.exe.
- 2. You should see the Woodward control's Computer Name in the AppManager window. Select the control's Computer Name. If the control name is not listed, check your connections and verify that the Link lights are on.
- 3. Login to the Control with a valid Account name and password which has "Execute control Service Pack" permission.
- 4. Click "Control" in the top header of the AppManager window, use the pull down menu, and select "Install Service Pack...".

| 🔒 AppMana                                                                                                    | ger - Woodward Control Application Manager                                                                                                    |                                                                                                    | • X |
|----------------------------------------------------------------------------------------------------|----------------------------------------------------------------------------------------------------|----------------------------------------------------------------------------------------------------|-----|
| Administer                                                                                                    | Control Security Automated file collection                                                                                                    | Options Help                                                                                                    |     |
| Control Nam<br>- V&V_TMR<br>- V&V_TMR<br>- V&V_TMR<br>VADER_AL<br>VXA000056<br>VXA000056<br>VXA000054<br>VXA000056<br>VXA000056<br>VXA000056<br>VXA000056<br>VXA000056<br>VXA000056<br>VXA000056<br>VXA000056<br>VXA000056<br>VXA000056<br>VXA000056<br>VXA00056<br>VXA0056<br>VXA0056<br>VXA056<br>VXA056<br>VXA056<br>V | Change Network Settings<br>Control Identifier<br>Control Information<br>Install Service Pack<br>Manage Modules<br>Manage RTN CPUs<br>Show GUI Applications View             | e         Size         Date         Status           nalake_u1.out         20042422         2013/11/04         15:56:50         Stopped           381749         2013/01/25         09:50:20         Stopped           383495         2012/10/29         11:50:32         Stopped           863193         2012/05/17         12:36:34         Stopped           752547         2015/05/18         11:42:38         Stopped           391302         2015/06/11         16:19:40         Stopped           392151         2012/09/12         14:01:56         Stopped           2013/03/15         32157         2013/03/14         Stopped           322151         2012/09/12         14:01:56         Stopped           2013/03/14         13:40:04         Stopped           2013/03/14         13:40:04         Stopped |     |
| VXM00045,<br>VXM00018<br>VXM00018<br>VXM00018<br>VXM00045;<br>WB_68_2<br>+ WDJR_Mir<br>+ VXM0001<br>VXM00005<br>- VXM00005<br>- VXM00005                                                                                                    | Delete Files<br>Retrieve Files<br>Transfer Application Files<br>Retrieve System Log Files<br>Restore Application Configuration<br>Explore Root Directory<br>Clear Autostart | 380802 2015/04/23 12:52:44 Stopped<br>is 1 Modules 2015/12/11 10:35:15<br>18:4082 (V:Works 6.8) - 2015/12/11 10:35:18<br>ining - 2015/12/11 10:35:19<br>2a.out is selt to AutoStart<br>pped - 2015/12/15 11:19:32<br>2a.out is sheen removed from AutoStart                                                                                                    |     |
| WW_P102<br>WW_P102<br>WW_P102<br>Connected to                                                                                                    | Stop Application<br>Start Application<br>Restart Application<br>Reboot Control<br>Logout                                                                                    | work for new files Com Status                                                                                                    |     |

Figure 4-1. AppManager Window, Control Pull Down Menu

5. Read the license agreement and select YES if you agree. If you select NO, AppManager will not install the Service Pack.

| - | Software License Agreement                                                                                                    | x     |
|---|----------------------------------------------------------------------------------------------------|-------|
|   | Please read the following License Agreement.                                                                                                    |       |
|   | WOODWARD STANDARD SOFTWARE LICENSE AGREEMENT                                                                                                    | * III |
|   | PLEASE CAREFULLY READ THE FOLLOWING SOFTWARE LICENSE AGREEMENT (THE<br>"AGREEMENT"). BY OPENING THE PACKAGE, INSTALLING, DOWNLOADING, USING OR<br>CONTINUING TO USE THE SOFTWARE PRODUCT ("PRODUCT" or "Product") OR<br>AUTHORIZING OTHERS TO DO SO, YOU IN YOUR PERSONAL CAPACITY AND ON<br>BEHALF OF THE ENTITY WITH WHOM YOU ARE EMPLOYED (HEREINAFTER<br>COLLECTIVELY REFERRED TO AS "YOU" AND "you"), AGREE TO THE TERMS AND<br>CONDITIONS OF THIS AGREEMENT AND CREATE A BINDING CONTRACT BETWEEN<br>YOU AND WOODWARD, INC. ("WOODWARD" or "Woodward"). IF YOU ARE ACCEPTING<br>THESE SOFTWARE LICENSE TERMS ON BEHALF OF A COMPANY OR OTHER LEGAL<br>ENTITY, YOU REPRESENT THAT YOU HAVE THE AUTHORITY TO BIND SUCH ENTITY<br>TO ALL OF THE TERMS AND CONDITONS HEREIN. IF YOU DO NOT AGREE TO ALL OF<br>THE TERMS OF THIS AGREEMENT, DO NOT COMPLETE THE INSTALLATION, USE OR<br>CONTINUE TO USE THE PRODUCT AND, IF APPLICABLE, RETURN THIS PRODUCT TO<br>THE PLACE OF PURCHASE. |       |
|   | IMPORTANT WARNING:<br>TO PREVENT PERSONAL INJURY AND/OR PROPERTY DAMAGE, PERSONNEL USING<br>THIS PRODUCT MUST BE KNOWLEDGEABLE REGARDING THE PRODUCT. WHILE THE                                                                                                    | Ŧ     |
|   | Do you accept all of the terms of the preceding License Agreement? If you choose NO, the<br>ServicePack Installation will close. To continue with the ServicePack Installation, you must<br>accept this agreement.                                                                                                    |       |
|   | (YES) NO                                                                                                    |       |

Figure 4-2. License Agreement Page

6. Explore to the service pack downloaded from the Woodward web site and click install.

| Organize 🔻 New fol | der                                  |                    | 8==         | • 🔳 🔞  |
|--------------------|--------------------------------------|--------------------|-------------|--------|
| 🔶 Favorites        | Name                                 | Date modified      | Туре        | Size   |
|                    | 👪 IDE                                | 2/1/2017 2:32 PM   | File folder |        |
| 🥽 Libraries        | 🍌 Qt                                 | 1/27/2017 11:32 AM | File folder |        |
|                    | 5418-6755_D_Qt_for_VxWorks_PPC32.exe | 1/24/2017 6:40 AM  | Application | 24,797 |
| Network            |                                      |                    |             |        |
| 🙀 Network          |                                      |                    |             |        |
| Network            | ۲                                    | 111                |             |        |

Figure 4-3. Service Pack File Directory

- 7. AppManager will install the new service pack on the selected CPU. This will take some time, and AppManager will report progress as files are transferred. When AppManager is finished transferring files, it will suggest a reboot. When the CPU reboots, the new service pack will be installed.
- 8. Confirm the new service pack is installed by checking the current revision of the footprint by using AppManager Control->Control Information screen.

|                  | Control Information                                                                                                    | A.A.                                                                                                    | × |
|------------------|----------------------------------------------------------------------------------------------------|----------------------------------------------------------------------------------------------------|---|
|                  | Computer Name :                                                                                                    | 505_RIGB2                                                                                                    |   |
|                  | Computer IP Address :                                                                                                    | 10.45.142.247                                                                                                    |   |
|                  | Footprint Part Number :                                                                                                    | 5418-6479                                                                                                    |   |
|                  | Footprint Revision :                                                                                                    | A                                                                                                    |   |
|                  | AMService Version :                                                                                                    | 5.1 (User Version- 1.30)                                                                                                    |   |
| VxWorks Revision | Footprint Description :                                                                                                    |                                                                                                    |   |
|                  | FLEX500_505 MPC5125<br>VXWorks 6.9 - gnu<br>Creation Date - Feb 3 20<br>RAMDrive Capacity - 670<br>RAMDrive FreeSpace -<br>FLASHDrive FreeSpace<br>Memory Free - 38202K<br>Adapters - Address Subi<br>Ethernet1 10.45.142.247 2<br>Ethernet2 192.168.128.20<br>Ethernet3 192 168.129.20 | 16 14:09:02<br>118K<br>34644K<br>- 177007K<br>het Gateway MAC<br>255.255.240.0 10.45.128.1 00128c0091ff<br>255.255.255.0 Not Set 00128c009200<br>255.255.255.0 Not Set 00128c009201 | * |
| Qt Revision      | Ethernet4 192.168.130.20<br>FPGA - 29<br>CPU Type - Flex 500<br>Ot - 5418-6755 - B<br>Account/Management - E<br>Run hours - 12223<br>Control PN - 8200-1301<br>Control Rev -<br>Model - 505XT<br>CPU PN - 701-1486<br>CPU Rev - 1<br>CPU SN - 19798185<br>WW_Abstraction - 2.12.0       | 255.255.255.0 Not Set 00128c009202                                                                                                    |   |
|                  |                                                                                                    |                                                                                                    | + |
|                  |                                                                                                    | Close                                                                                                    |   |

Figure 4-4. AppManager Control Information Screen

# **Revision History**

New Manual—

•

We appreciate your comments about the content of our publications.

Send comments to: <a href="mailto:icinfo@woodward.com">icinfo@woodward.com</a>

Please reference publication **35075**.

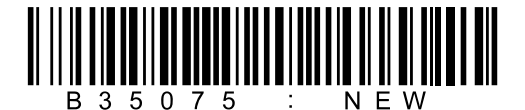

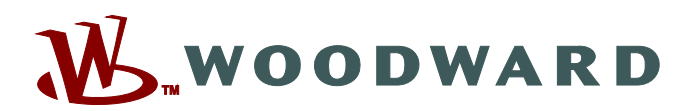

PO Box 1519, Fort Collins CO 80522-1519, USA 1041 Woodward Way, Fort Collins CO 80524, USA Phone +1 (970) 482-5811

Email and Website—<u>www.woodward.com</u>

Woodward has company-owned plants, subsidiaries, and branches, as well as authorized distributors and other authorized service and sales facilities throughout the world.

Complete address / phone / fax / email information for all locations is available on our website.